## Manual para consultar el consumo desglosado de Wireless Access UBB

| Project    | Wireless Access UBB       |
|------------|---------------------------|
| Issue No.  | V 1.1                     |
| Issue Date | 1 <sup>st</sup> Mayl 2015 |
| Autor      | Rovatti Maurizio          |

#### 1 Información del documento

| Project Name:    | Wireless Access Usage File Guide | Wireless Access Usage File Guide |             |  |  |  |  |  |
|------------------|----------------------------------|----------------------------------|-------------|--|--|--|--|--|
| Project Manager: |                                  | Document Version No:             | 1.1         |  |  |  |  |  |
| Author:          | Maurizio Rovatti                 | Preparation Date:                | 21/04/2015  |  |  |  |  |  |
| Department:      | Billing & Revenue Assurance      | Document Version Date:           | 01/05/20105 |  |  |  |  |  |

### 2 Historial de cambios

| Fecha      | Autor            | Versión | Referencia del cambio         |
|------------|------------------|---------|-------------------------------|
| 21/10/2015 | Maurizio Rovatti | 1.0     | Initial Version               |
| 01/05/2015 | Maurizio Rovatti | 1.1     | Ass brief service description |

#### 3 Colaboradores/revisores:

| Nombre: | Cargo: |
|---------|--------|
|         |        |
|         |        |

#### 4 Documentos de referencia

| Referencia: Ubicación/versión: |
|--------------------------------|
|--------------------------------|

## 5 Descripción del servicio

Wireless Access permite conectar los centros IPVPN a través de una conexión de datos móviles que incluye en el coste mensual una cantidad fija de GB al mes. Pero, ¿qué ocurre cuando se consumen todos los GB? Dado que la solución no podrá utilizarse cuando el ancho de banda se reduzca a 64 kbps, el resultado será el mismo. Colt simplemente cobrará cada MB que se consuma por encima de los GB incluidos. A través del portal Colt OnLine se puede comprobar el consumo desglosado de Wireless Access junto con la factura asociada. A continuación encontrará en este documento toda la información que necesita para abrir y leer el archivo sobre el consumo detallado.

## 6 Manual

### 6.1 Nombre del archivo

El archivo descargado estará comprimido y su nombre presentará esta estructura:

<Country>\_WAB\_<OCN>\_<BCN>\_<Invoice Nunber>\_<Invoice Date>.csv.gz

Como muestra:

ES\_WAB\_4127297\_151372\_2015381030021\_27012015.csv.gz

El archivo comprimido se puede abrir con 7zip o aplicaciones similares que permitan extraer el archivo de consumo detallado. El nombre del archivo extraído presentará esta estructura:

<Country>\_WAB\_<OCN>\_<BCN>\_<Invoice Nunber>\_<Invoice Date>.csv

Como muestra:

ES\_WAB\_4127297\_151372\_2015381030021\_27012015.csv

### 6.2 Cómo abrir el archivo

El archivo tiene la extensión CSV, de modo que normalmente se abrirá en MS Excel con un doble clic. No obstante, si es preciso abrirlo con un programa distinto simplemente haga clic con el botón derecho sobre él y elija la opción "Abrir con" para seleccionar el programa que desee utilizar.

El archivo cuenta con una tabulación delimitada, de modo que puede que una vez abierto en Excel todos los campos se carguen en una sola columna. En tal caso, seleccione la columna y elija "Texto en columnas" en la barra de herramientas.

|               |               |              |                         |                        |                     |                          |                   |          |            |             |                  |                               |                                   | C         |
|---------------|---------------|--------------|-------------------------|------------------------|---------------------|--------------------------|-------------------|----------|------------|-------------|------------------|-------------------------------|-----------------------------------|-----------|
| File          | н             | lome         | Insert P                | age Layout             | Formulas            | Data                     | Review            | View     | Ad         | d-Ins       |                  |                               |                                   |           |
| Å             |               | ×            |                         |                        |                     | Connection<br>Properties | <sup>is</sup> Ag↓ | AZA      | Y          | K Clear     |                  |                               | Ó                                 |           |
| From<br>Acces | From<br>s Web | From<br>Text | From Other<br>Sources * | Existing<br>Connection | Refresh<br>Is All * | 🕫 Edit Links             | Z<br>A v          | Sort     | Filter     | Advanced    | d Colu           | to Remo<br>mns Duplica        | ve Data<br>tes Validation         | Consolida |
|               |               | Get E        | ternal Data             |                        | Cor                 | nnections                |                   | S        | Sort & Fil | ter         |                  |                               | Data Too                          | ls        |
|               | A1            |              | <b>-</b> (8             | f <sub>x</sub> O       | CNBCNINV            | DICENUMBE                | RINVO             | ICEDATE  | ORDER      | NOTOTALUS   | ED Tex           | to Columns                    | ;                                 | ΠN        |
|               | А             | B            | C C                     | D                      | E                   | F                        | G                 |          | Н          | I           | Se               | parate the c                  | ontents of one                    | Excel     |
| 1 0           | CNBCN         | ΙΙΝνοια      | ENUMBERI                | NVOICEDAT              | EORDERNO            | TOTALUSEDS               | SPACEF            | REEUSA   | GEOVE      | RAGEUSEDU   | NI <sup>Ce</sup> | Il into separa                | te columns.                       | 'RA       |
| 2 4           | 127297:       | 1513722      | 0153810300              | 2127-JAN-2             | 0159711188          | 531101024-9              | 914M B            | ytes0EU  | R101-D     | EC-2014 00: | 00: Fo           | r example, y                  | ou can separate                   | e a       |
| 3 4           | 127297:       | 1513722      | 0153810300              | 2127-JAN-2             | 0159711188          | 531131024-9              | 911M B            | ytes0EU  | R101-D     | EC-2014 00: | 00: co           | lumn of full<br>st and last n | names into sep<br>ame columns.    | arate     |
| 4 4           | 127297:       | 1513722      | 0153810300              | 2127-JAN-2             | 0159711188          | 53871024-93              | 37M By            | tes0EUF  | R101-DE    | C-2014 00:0 | 0:0              |                               |                                   |           |
| 5 4           | 127297:       | 1513722      | 0153810300              | 2127-JAN-2             | 0159711188          | 53731024-95              | 51M By            | tes0EUF  | 101-DE     | C-2014 00:0 | 0:0 In           | Word, use ti<br>nvert the sel | his feature to<br>ected text into | a         |
| 5 4           | 127297:       | 1513722      | 0153810300              | 2127-JAN-2             | 0159711188          | 5321101024               | 1086M             | Bytes3.  | 13EUR1     | 01-DEC-2014 | 40 ta            | ole, splitting                | the text into                     |           |
| 7 4           | 127297:       | 1513722      | 0153810300              | 2127-JAN-2             | 0159711188          | 5311131024               | 89M By            | tes1.18  | EUR101     | -DEC-2014 0 | 0:0 ot           | lumns at eac<br>her characte  | h comma, perio<br>r vou specify.  | od, or    |
| 3 4           | 127297:       | 1513722      | 0153810300              | 2127-JAN-2             | 0159711188          | 53871024-93              | 37M By            | tes.09El | UR101-0    | DEC-2014 00 | :00              |                               | ,,.                               |           |
| 9 4           | 127297        | 1513722      | 0153810300              | 2127-JAN-2             | 0159711188          | 53731024-95              | 51M By            | tes.08El | UR101-0    | DEC-2014 00 | :00              | Press F1 for                  | more help.                        |           |
| .0            |               |              |                         |                        |                     |                          |                   |          |            |             |                  |                               |                                   |           |
| 1             |               |              |                         |                        |                     |                          |                   |          |            |             |                  |                               |                                   |           |

## Elija "Delimitados" y haga clic en "Siguiente".

| The Text Wizard has determined that your data is Delimited.                                                                                                    |     |
|----------------------------------------------------------------------------------------------------|-----|
| If this is correct, choose Next, or choose the data type that best describes your data.                                                                                                    |     |
| Original data type                                                                                                    | []  |
| Choose the file type that best describes your data:                                                                                                    |     |
| Delimited - Characters such as commas or tabs separate each field.                                                                                                    |     |
| Fixed width - Fields are aligned in columns with spaces between each field.                                                                                                    |     |
| Preview of selected data:                                                                                                    |     |
|                                                                                                    |     |
| 1 OCNBCNINVOICENUMBERINVOICEDATEORDERNOTOTALUSEDSPACEFREEUS                                                                                                    | A   |
| 1   OCNBCNINVOICENUMBERINVOICEDATEORDERNOTOTALUSEDSPACEFREEUS     2   4127297151372201538103002127-JAN-20159711188531101024-914     3   4127297151372201538103002127-JAN-20159711188531131024-911                                                                                                    | A Â |
| 1   OCNBCNINVOICENUMBERINVOICEDATEORDERNOTOTALUSEDSPACEFREEUS     2   4127297151372201538103002127-JAN-20159711188531101024-914     3   4127297151372201538103002127-JAN-20159711188531131024-911     4   4127297151372201538103002127-JAN-20159711188531131024-937                                                                                                    | A   |
| 1 OCNBCNINVOICENUMBERINVOICEDATEORDERNOTOTALUSEDSPACEFREEUS   2 4127297151372201538103002127-JAN-20159711188531101024-914   3 4127297151372201538103002127-JAN-20159711188531131024-911   4 4127297151372201538103002127-JAN-2015971118853871024-937   5 4127297151372201538103002127-JAN-2015971118853871024-951                                                              | A Â |
| 1 OCNBCNINVOICENUMBERINVOICEDATEORDERNOTOTALUSEDSPACEFREEUS   2 4127297151372201538103002127-JAN-20159711188531101024-914   3 4127297151372201538103002127-JAN-20159711188531131024-911   4 4127297151372201538103002127-JAN-2015971118853871024-937   5 4127297151372201538103002127-JAN-2015971118853871024-937   5 4127297151372201538103002127-JAN-2015971118853731024-951 | A A |

Elija "Tabulación" y haga clic en "Siguiente".

| convert Text to Columns Wizard - Step 2 of 3 |                      |                                                                               |  |  |  |  |  |
|----------------------------------------------|----------------------|-------------------------------------------------------------------------------|--|--|--|--|--|
| This screen le<br>the preview l              | ets you se<br>below. | t the delimiters your data contains. You can see how your text is affected in |  |  |  |  |  |
| Delimiters                                   |                      |                                                                               |  |  |  |  |  |
| 🔽 <u>T</u> ab                                |                      |                                                                               |  |  |  |  |  |
| Semicol                                      | on                   | Treat consecutive delimiters as one                                           |  |  |  |  |  |
| Comma                                        |                      | Text euclifiers                                                               |  |  |  |  |  |
| Space                                        |                      | rext <u>q</u> uainer:                                                         |  |  |  |  |  |
| Other:                                       |                      |                                                                               |  |  |  |  |  |
| Data previe                                  |                      |                                                                               |  |  |  |  |  |
| Data <u>p</u> revie                          |                      |                                                                               |  |  |  |  |  |
|                                              |                      |                                                                               |  |  |  |  |  |
| OCN                                          | BCN                  | INVOICENUMBER INVOICEDATE PRDERNO TOTALUSEDSPACE                              |  |  |  |  |  |
| 4127297                                      | 151372               | 2015381030021 27-JAN-2015 971118853 110                                       |  |  |  |  |  |
| 4127297                                      | 151372               | 2015381030021 27-JAN-2015 971118853 113                                       |  |  |  |  |  |
| 4127297                                      | 151372               | 2015381030021 2/-JAN-2015 9/1118853 8/                                        |  |  |  |  |  |
| 412/29/                                      | µ51372               | K012381030051 K1-24W-5012 B11118823 1/3                                       |  |  |  |  |  |
| •                                            |                      | •                                                                             |  |  |  |  |  |
|                                              |                      |                                                                               |  |  |  |  |  |

Seleccione la tercera columna (número de factura), elija "Texto" y haga clic en "Finalizar".

| his screen lets you select each column and set the Data Format.<br>Column data format |                                                                      |                                                                  |                                                |                                                                                    |                                                                        |                                                |       |  |
|---------------------------------------------------------------------------------------|----------------------------------------------------------------------|------------------------------------------------------------------|------------------------------------------------|------------------------------------------------------------------------------------|------------------------------------------------------------------------|------------------------------------------------|-------|--|
| Column data format   ○ General   ○ Text   ○ Date: DMY   ○ Do not import column (skip) |                                                                      |                                                                  |                                                |                                                                                    |                                                                        |                                                |       |  |
| Destination: \$A\$1                                                                   |                                                                      |                                                                  |                                                |                                                                                    |                                                                        |                                                |       |  |
| Data previe                                                                           | \$A\$1<br>W                                                          |                                                                  |                                                |                                                                                    |                                                                        |                                                | (E    |  |
| Data previe                                                                           | ŞAŞ1<br>W<br>General                                                 | Text                                                             |                                                | General                                                                            | General                                                                | General                                        |       |  |
| Data previe<br>General<br>OCN                                                         | ŞAŞ1<br>W<br>General<br>BCN                                          | Text<br>INVOICEN                                                 | NUMBER                                         | General<br>INVOICEDATE                                                             | General<br>ORDERNO                                                     | General<br>TOTALUSED                           | SPACE |  |
| General<br>OCN<br>4127297                                                             | General<br>BCN<br>151372                                             | Text<br>INVOICEN<br>20153810                                     | NUMBER<br>030021                               | General<br>INVOICEDATE<br>27-JAN-2015                                              | General<br>ORDERNO<br>971118853                                        | General<br>TOTALUSED<br>110                    | SPACE |  |
| General<br>OCN<br>4127297                                                             | \$A\$1<br>W<br>BCN<br>151372<br>151372                               | Text<br>INVOICEN<br>20153810<br>20153810                         | NUMBER<br>030021<br>030021                     | General<br>INVOICEDATE<br>27-JAN-2015<br>27-JAN-2015                               | Seneral<br>ORDERNO<br>971118853<br>971118853                           | General<br>TOTALUSED<br>110<br>113             | SPACE |  |
| Ceneral<br>OCN<br>4127297<br>4127297<br>4127297                                       | \$A\$1<br>W<br>BCN<br>151372<br>151372<br>151372                     | Text<br>INVOICEN<br>20153810<br>20153810<br>20153810             | NUMBER<br>030021<br>030021<br>030021           | General<br>INVOICEDATE<br>27-JAN-2015<br>27-JAN-2015<br>27-JAN-2015                | Seneral<br>ORDERNO<br>971118853<br>971118853<br>971118853              | Seneral<br>TOTALUSED<br>110<br>113<br>87       | SPACE |  |
| Data previe<br>Ceneral<br>OCN<br>4127297<br>4127297<br>4127297<br>4127297             | \$A\$1<br>W<br>BCN<br>151372<br>151372<br>151372<br>151372           | Text<br>INVOICEN<br>20153810<br>20153810<br>20153810<br>20153810 | NUMBER<br>030021<br>030021<br>030021<br>030021 | General<br>INVOICEDATE<br>27-JAN-2015<br>27-JAN-2015<br>27-JAN-2015<br>27-JAN-2015 | Seneral<br>ORDERNO<br>971118853<br>971118853<br>971118853<br>971118853 | General<br>TOTALUSED<br>110<br>113<br>87<br>73 | SPACE |  |
| General<br>OCN<br>4127297<br>4127297<br>4127297<br>4127297<br>4127297<br>4127297<br>↓ | \$A\$1<br>W<br>BCN<br>151372<br>151372<br>151372<br>151372<br>151372 | Text<br>INVOICEN<br>20153810<br>20153810<br>20153810<br>20153810 | NUMBER<br>030021<br>030021<br>030021<br>030021 | General<br>INVOICEDATE<br>27-JAN-2015<br>27-JAN-2015<br>27-JAN-2015<br>27-JAN-2015 | General<br>ORDERNO<br>971118853<br>971118853<br>971118853<br>971118853 | General<br>TOTALUSED<br>110<br>113<br>87<br>73 | SPACE |  |

### 6.3 Contenido del archivo

Ahora cada campo aparecerá en una columna de Excel distinta.

| A       | В      | С             | D           | E         | F              | G         | Н           |         | J                | K        | L    | М                |
|---------|--------|---------------|-------------|-----------|----------------|-----------|-------------|---------|------------------|----------|------|------------------|
| OCN     | BCN    | INVOICENUMBER | INVOICEDATE | ORDERNO   | TOTALUSEDSPACE | FREEUSAGE | OVERAGEUSED | UNITS   | CHARGEFOROVERAGE | CURRENCY | RATE | TRANSDATE        |
| 4127297 | 151372 | 2015381030021 | 27-Jan-15   | 971118853 | 110            | 1024      | -914        | M Bytes | 0                | EUR      | 1    | 01/12/2014 00:00 |
| 4127297 | 151372 | 2015381030021 | 27-Jan-15   | 971118854 | 113            | 1024      | -911        | M Bytes | 0                | EUR      | 1    | 01/12/2014 00:00 |
| 4127297 | 151372 | 2015381030021 | 27-Jan-15   | 971118855 | 87             | 1024      | -937        | M Bytes | 0                | EUR      | 1    | 01/12/2014 00:00 |
| 4127297 | 151372 | 2015381030021 | 27-Jan-15   | 971118856 | 73             | 1024      | -951        | M Bytes | 0                | EUR      | 1    | 01/12/2014 00:00 |
| 4127297 | 151372 | 2015381030021 | 27-Jan-15   | 971118857 | 2110           | 1024      | 1086        | M Bytes | 3.13             | EUR      | 1    | 01/12/2014 00:00 |
| 4127297 | 151372 | 2015381030021 | 27-Jan-15   | 971118858 | 1113           | 1024      | 89          | M Bytes | 1.18             | EUR      | 1    | 01/12/2014 00:00 |
| 4127297 | 151372 | 2015381030021 | 27-Jan-15   | 971118859 | 87             | 1024      | -937        | M Bytes | 0.09             | EUR      | 1    | 01/12/2014 00:00 |
| 4127297 | 151372 | 2015381030021 | 27-Jan-15   | 971118859 | 73             | 1024      | -951        | M Bytes | 0.08             | EUR      | 1    | 01/12/2014 00:00 |

El archivo contendrá una línea por centro donde se mostrarán todos los megabytes consumidos durante el mes con este grado de detalle:

| Nombre archivado | Muestra          | Nota                                                                                                    |
|------------------|------------------|----------------------------------------------------------------------------------------------------|
| 001              | 4407007          | Es el número de cliente Oracle que también aparece en                                                                                                    |
| OCN              | 4127297          | la factura.                                                                                                    |
|                  |                  | Es el número de contrato de facturación que también                                                                                                    |
| BCN              | 151372           | aparece en la factura.                                                                                                    |
| INVOICENUMBER    | 2015381030021    | Es el número de factura.                                                                                                    |
| INVOICEDATE      | 27-Jan-15        | Es la fecha de la factura.                                                                                                    |
|                  | 074440057        | Es el número de pedido, que identifica el centro. En la factura con el mismo número de pedido se muestran los                                            |
| ORDERNO          | 9/111805/        | cargos periodicos y la dirección del centro.                                                                                                    |
| TOTALUSEDSPACE   | 2110             | Total de MB consumidos durante el mes.                                                                                                    |
| FREEUSAGE        | 1024             | MB incluidos en el cargo de alquiler del centro.                                                                                                    |
| OVERAGEUSED      | 1086             | Cantidad de MB por encima de los MB incluidos.                                                                                                    |
| UNITS            | M Bytes          | Indica que la unidad siempre serán los megabytes.                                                                                                    |
|                  | 1.000            | Cargo por los MB que superen el límite. Se calcula así:<br>OVERAGEUSED / 1024 *RATE. Por lo tanto, en este<br>ejemplo: 1086MB/1024 = 1.060 GB *1 = 1.060 |
| CHARGEFOROVERAGE | 1.060            |                                                                                                    |
| CURRENCY         | EUR              | Divisa en la que se expresa el cargo.                                                                                                    |
| RATE             | 1                | Tarifa por GB aplicada a los MB por encima del límite.                                                                                                   |
|                  |                  | El uso y el cargo hacen referencia al mes completo,                                                                                                    |
|                  |                  | siendo esta fecha siempre el primer día del mes del                                                                                                    |
| TRANSDATE        | 01/12/2014 00:00 | cargo.                                                                                                    |